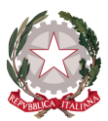

Istituto di Istruzione Secondaria Superiore ''Archimede'' Via Sipione, 147 - 96019 Rosolini (SR) Tel.0931/502286 – Fax: 0931/850007 e-mail: <u>sris017003@istruzione.it</u> C.F. 83001030895 - Cod. Mecc. SRIS017003 Codice Univoco Ufficio: UF5C1Y www.istitutosuperiorearchimede.edu.it

**ISTRUZIONI OPERATIVE** 

Ai coordinatori e ai Segretari dei C.d.C. Al personale Docente All'Ufficio Didattica Al sito web Al DSGA

## <u>OGGETTO</u>: Verbale PREscrutinio Classi intermedie – Verbale classi quinte - Indicazioni per l'accesso ad ArgoDidup per il prescrutinio

## Ai coordinatori delle classi quinte

- Il verbale delle classi quinte è pubblicato nel sito AREA MODULISTICA

- Il format del verbale in formato editabile è stato inviato all'indirizzo di posta elettronica dei coordinatori e dei segretari

## Ai coordinatori delle classi prime, seconde, terze, quarte

- Al termine delle operazioni di prescrutinio, come indicato nelle Circolari n. 259 e n.258, il coordinatore procederà al salvataggio delle proposte di voto inserite nel Tabellone.
- Il coordinatore sarà tenuto alla compilazione del verbale che dovrà essere inoltrato all'Ufficio Didattica il giorno successivo alla data del prescrutinio.
- > Il modello editabile del verbale per il prescrutinio è scaricabile dalla piattaforma ArgoDidup.
- > <u>Il percorso per scaricare il verbale è il seguente</u>:
  - Dopo aver salvato i voti cliccando su BLOCCA VOTI
  - In alto a destra cliccare INDIETRO
  - Periodo della classe Selezionare "Scrutinio Finale"
  - Cliccare AVANTI
  - Cliccare AZIONI
  - Selezionare "Compila Verbale"
  - Dal modello di STAMPA
  - Selezionare il file denominato VERBALE PRESCRUTINIO MAGGIO 2020
  - Completare il verbale precompilato
  - Anteprima di stampa
  - STAMPARE
  - Inoltrare alla mail istituzionale (come sopra specificato)

## Per tutti i coordinatori - Indicazioni per l'accesso ad ArgoDidup per il prescrutinio

Per accedere alla piattaforma ArgoDidup seguire il percorso seguente:

- Scrutini
- Caricamento voti
- Scelta della classe
- Periodo della classe
- Scegliere PROPOSTE DI VOTO DELLO SCRUTINIO FINALE
- Cliccare SOLO VOTI Cliccare AVANTI
- Si accede al TABELLONE
- Verificare il caricamento dei voti in tutte le discipline
- Cliccare "Blocca voti"

<u>Il Dirigente Scolastico</u> Dott.ssa Maria Teresa Cirmena